## Accessing RQI from the CPE RQI site

You should have received an email from RQI1Stop and RQIPartners with the subject line of, "IUH Resuscitation System Account Creation" indicating that you are part of the RQI system. Please check your spam folder if you did not receive the email

1. Once you receive that message, please click on the **"Click Here"** within the email to set a password. Your username is your email address to access the system.

If you did not receive an email you can still log into your account by going directly to the site <a href="https://iumedstudent.rqi1stop.com/">https://iumedstudent.rqi1stop.com/</a>.

- 1. Click on in the upper right hand corner of the screen
- 2. Enter your username and then click on "forgot password" to reset it.

| RQI, 1Stop          |  |
|---------------------|--|
|                     |  |
| Log In              |  |
| Username or email * |  |
| Username or email * |  |
| Password *          |  |
| Password *          |  |
| 🗌 Remember me       |  |
| Forgot password?    |  |
| Log in              |  |

## My Programs Tab

The My Programs screen shows 2 tabs: Active Programs and Completed Programs.

1. Active Programs tab

Shows assigned courses and courses that have been started but not yet completed

| ly Programs | , |                                   |                                   |                  |                                           |            |
|-------------|---|-----------------------------------|-----------------------------------|------------------|-------------------------------------------|------------|
| ly Account  | , | American<br>Heart<br>Association. | CLINICAL                          | REFERENCE TO     |                                           |            |
| og Out      | , | Active Programs Com               | pleted Program                    | 5                |                                           |            |
|             |   | Programs have been shared wi      | th me                             |                  | Search active pro                         | ograms Q C |
|             |   | PROGRAM NAME                      | DATE SHARED SHARED BY             |                  | EMAIL                                     | ACTION     |
|             |   | RQI® Healthcare Provider ALS:     | 2020/10/09 Christopher<br>Brichta |                  | r christopher.brichta@rqipa<br>rtners.com |            |
|             |   | Entry Assignment                  | 2020/10/09                        | Brichta          | rtners.com                                |            |
|             |   | Entry Assignment PROGRAM NAME     | ASSIGNMENT                        | Brichta DUE DATE | ASSIGNMENT END DATE                       | ACTION     |

• To continue a course click on the blue "Launch" button

## 2. Completed Programs tab

Shows completed courses that can be reviewed and where you can access your ecard and claim CME/CE credits

| Active Programs              | Completed Programs | 5                      |                   |                  |          |
|------------------------------|--------------------|------------------------|-------------------|------------------|----------|
|                              |                    |                        | Search            | completed pro    | grar Q C |
| PROGRAM NAME                 | COMPLETION<br>DATE | ASSIGNMENT<br>END DATE | CME/CE<br>CREDITS | ECARD            | ACTION   |
| HeartCode® 2025 BLS Complete | 2020/09/22         | 2022/09/22             | Ø                 | Not<br>Available | REVIEW   |

| Launch or Continue a Course |                                                                                                    | My Programs                                               |                           |                                                                   |                                       |                                     |                                               | HOME > MY PROGRAMS |
|-----------------------------|----------------------------------------------------------------------------------------------------|-----------------------------------------------------------|---------------------------|-------------------------------------------------------------------|---------------------------------------|-------------------------------------|-----------------------------------------------|--------------------|
| 1.<br>2.                    | Navigate to RQI<br>https://iumedstudent.rqi1stop.com/<br>From the "My Programs" ACTIVE<br>PROGRAMS tab | My Programs<br>My Account<br>Reference Library<br>Log Out | ><br>><br>>               | Active Programs Com                                               | Reinfo<br>CLINICAL<br>pleted Programs | DICE YOUI                           | Search active pr                              | rograms Q C        |
| 3.                          | Click on the ACTIVATE button to activate a course                                                      |                                                           |                           | PROGRAM NAME<br>RQI® HealthCare Provider ALS:<br>Entry Assignment | DATE SHARED                           | SHARED BY<br>Christopher<br>Brichta | EMAIL<br>christopher.brichta@re<br>rtners.com | ACTION<br>ACTIVATE |
| 4.                          | Click on the <b>Durner</b> button to continue a course                                                 |                                                           |                           | RQI® Healthcare Provider: Entry<br>Assignment New!                | 2020/12/24                            | DUEDATE                             | 2022/10/14                                    |                    |
| 5.                          | The course launch screen will load                                                                     |                                                           | RQI® HEALTH<br>ASSIGNMENT | CARE PROVIDER: ENTRY                                              | TYPE                                  |                                     | STATUS                                        | ACTION             |
| C                           |                                                                                                    |                                                           | - Welcome                 | to RQI                                                            | Required                              |                                     | N/A                                           | START              |
| 6.                          | 6. Click the blue button to begin the course activities                                                |                                                           | Core Skill                | ctivity: Baseline Skills Check &<br>s                             | Required                              |                                     | Locked By<br>Dependencies                     | •                  |
|                             |                                                                                                    |                                                           | Question                  | naires                                                            | Required                              |                                     | Locked By<br>Dependencies                     | ٩                  |

- ✓ Go to <u>https://iuhealthcpe.org/cart\_locations</u> to see where you can find a cart. These carts are accessible 24/7. Access them using your Cerner username and password.
- ✓ Upon completion of the modules, you are now certified. You can retrieve your proof of certification within the RQI system dashboard once completed. Remember that the assignments need to be completed quarterly to maintain your certification.